Il percorso da seguire è:

## Servizi demografici ⇒ Leva militare ⇒ Preparazione lista di leva ⇒ Richiesta estratti di nascita

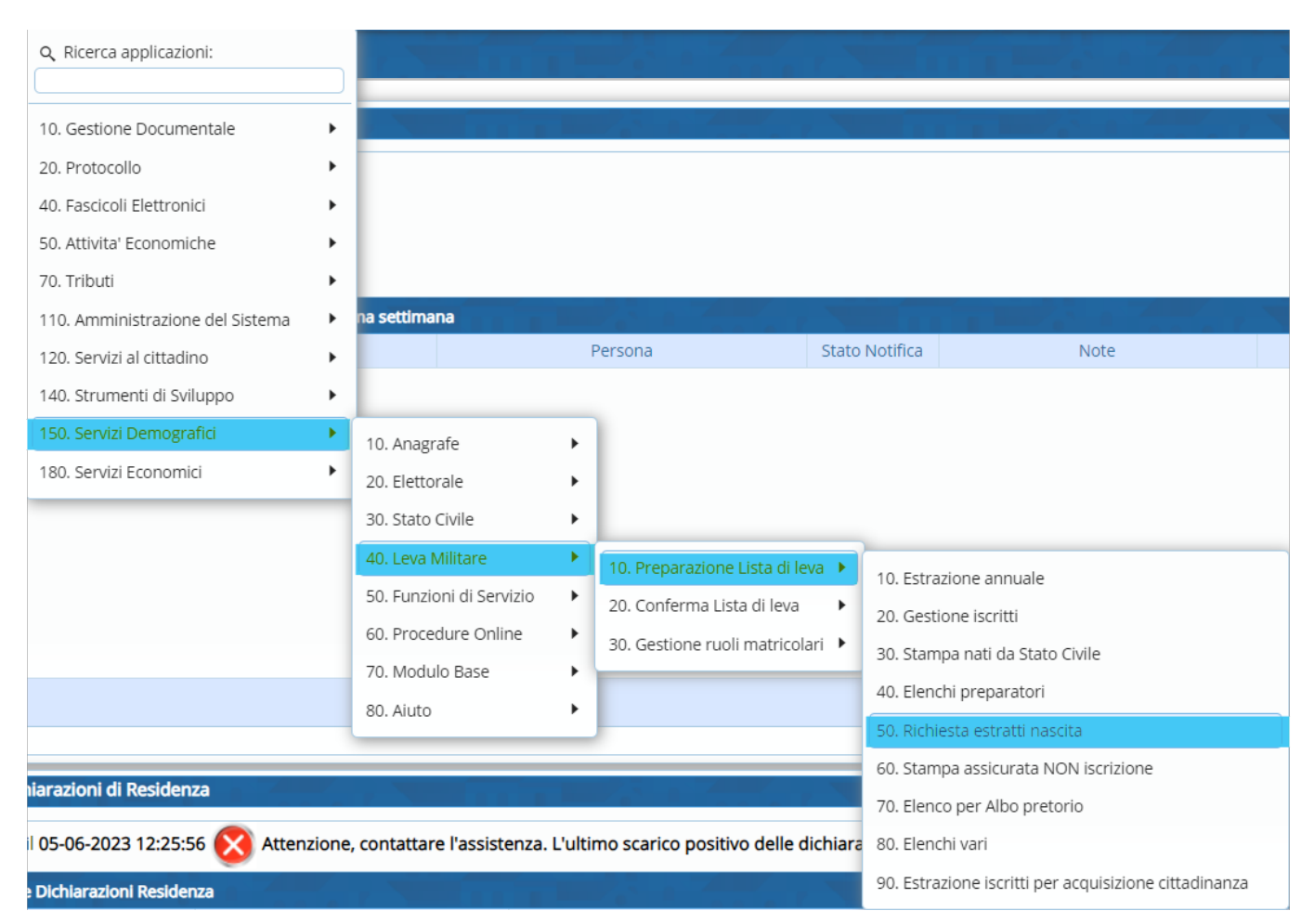

Attraverso questo programma si ha la possibilità di stampare un "**Estratto di nascita**" per tutti quei soggetti il cui atto è

depositato presso l'ente e di effettuare una richiesta di **Estratto** per tutti gli altri soggetti, indicando i relativi **testi**.

Aprendo, bisognerà compilare i seguenti campi:

- Anno di competenza;
- Relativo codice testo;
- Fleg su "Atto originale";
- Uso;
- Firmatario.

Last update: 2023/11/22 guide:demografici:richiesta\_estratti\_nascita https://wiki.nuvolaitalsoft.it/doku.php?id=guide:demografici:richiesta\_estratti\_nascita&rev=1700670810 16:33

| PALCI Home Stampa nati da Stato civile                               |                      |
|----------------------------------------------------------------------|----------------------|
| Sampa pati da Sata ciale                                             |                      |
| Anno di competenza 2006<br>Estrato di Nacita per etti in mio Posesso | <b>√</b><br>Conferma |
| Testo                                                                | Parametri Ricerca    |
| Uso Legale   Atto originale                                          | Parametri Nicerca    |
| Firmatario                                                           |                      |
| 🗌 Inserimento automatico nel Fascicolo Elettronico                   | Carica               |
| Birhista etratti di nacita ner di altri sometti                      | B                    |
| Testo Q                                                              | Salva                |
|                                                                      | Reset                |
|                                                                      |                      |
|                                                                      |                      |
| ,                                                                    |                      |
|                                                                      |                      |
|                                                                      |                      |
|                                                                      |                      |
|                                                                      |                      |
|                                                                      |                      |
|                                                                      |                      |

Una volta fatta la stampa, per stampare l'**Estratto** per tutti gli altri soggetti, ritornare nella schermata principale ed inserire solo il relativo **testo** 

| Otente: PALCI 🕑 👬                                    |                   |
|------------------------------------------------------|-------------------|
| PALCI Home Startipa nati da Stato civile 🔹           |                   |
| Stampa nati da Stato civile                          |                   |
| Anno di competenza 2006                              | · · · · ·         |
| Estratto di Nascita per atti in mio Possesso         | Conferma          |
| Testo Q                                              | Parametri Ricerca |
| Uso Legale 🗸 Atto originale                          |                   |
| Firmatario                                           | e<br>Contra       |
| Inserimento automatico nel Fascicolo Elettronico     | Carica            |
| Richiesta estratto di nascita per gli altri soggetti |                   |
| Testo Q                                              | Salva             |
|                                                      |                   |
|                                                      | Reset             |
|                                                      |                   |
|                                                      |                   |
|                                                      |                   |
|                                                      | 1 1               |
|                                                      |                   |
|                                                      |                   |
|                                                      |                   |

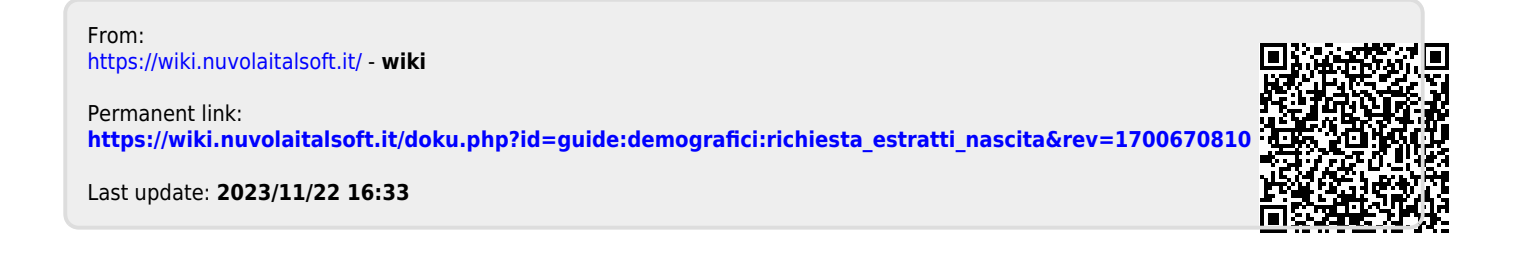